# 姫路聖マリア病院

# インターネット予約ご利用マニュアル (連携施設向け)

姫路聖マリア病院では地域の連携施設様からの患者様の紹介を

インターネット予約システムで受け付けています。

※当システムのご利用は下記の予約システム専用ページからログインして下さい。

| 社会医療法人財団聖フランシ<br>姫路聖マリア病 | スコ会                                                                                |  |
|--------------------------|------------------------------------------------------------------------------------|--|
| 医療機関IDとパスワードを入力してく       | ださい。                                                                               |  |
| 858<br>70                | この予約システムは連携医療専用です。<br>一般の患者さんはご利用して頂けません。                                          |  |
|                          | <b>姫路聖マリア病院</b><br>〒670-0801兵庫県姫路市仁豊野650<br>Tel: 079-265-5111<br>Fax: 079-265-5001 |  |

# 予約システム専用アドレス(URL)

# https://www3.e-renkei.com/hospital/himemaria/login.php

※上記ページへは姫路聖マリア病院ホームページからもリンクしています。

# 姫路聖マリア病院 地域連携室

〒670-0801兵庫県姫路市仁豊野650 Tel: 079-265-5282 Fax: 079-265-5118 インターネット予約の方法 1

①ログインページで当院が発行した「医療機関 ID」「パスワード」を使ってログインします。

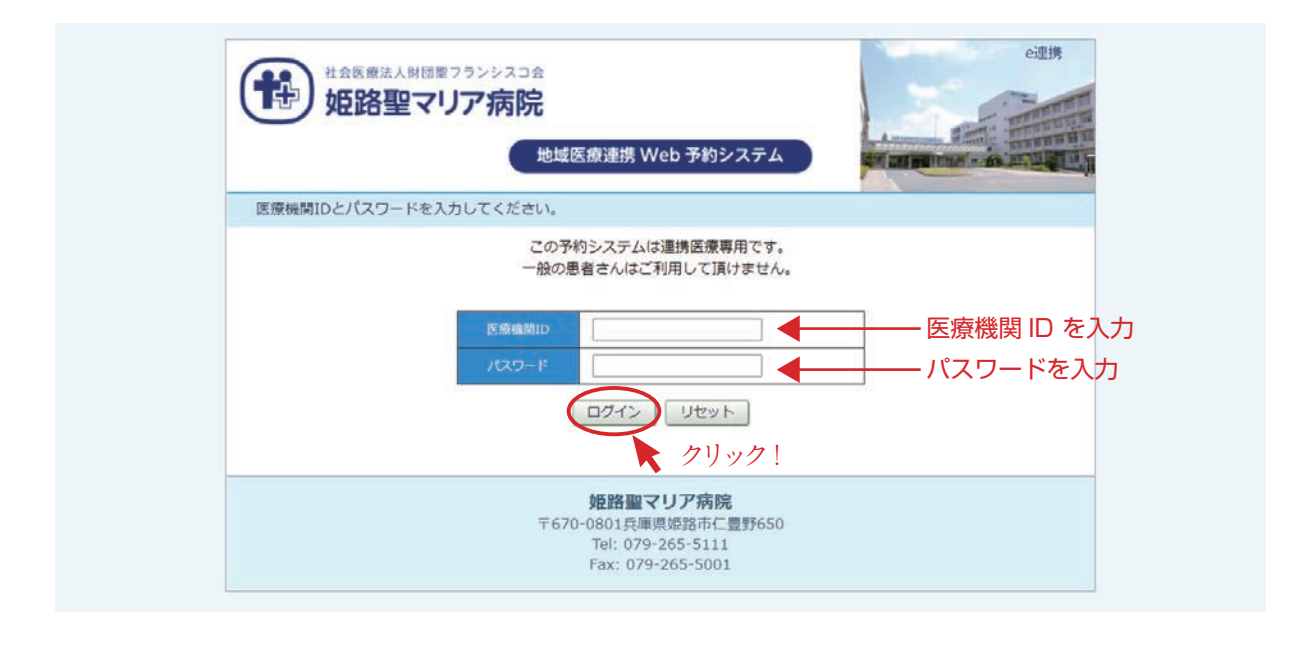

②「診療科目」→「担当医」を選択します。

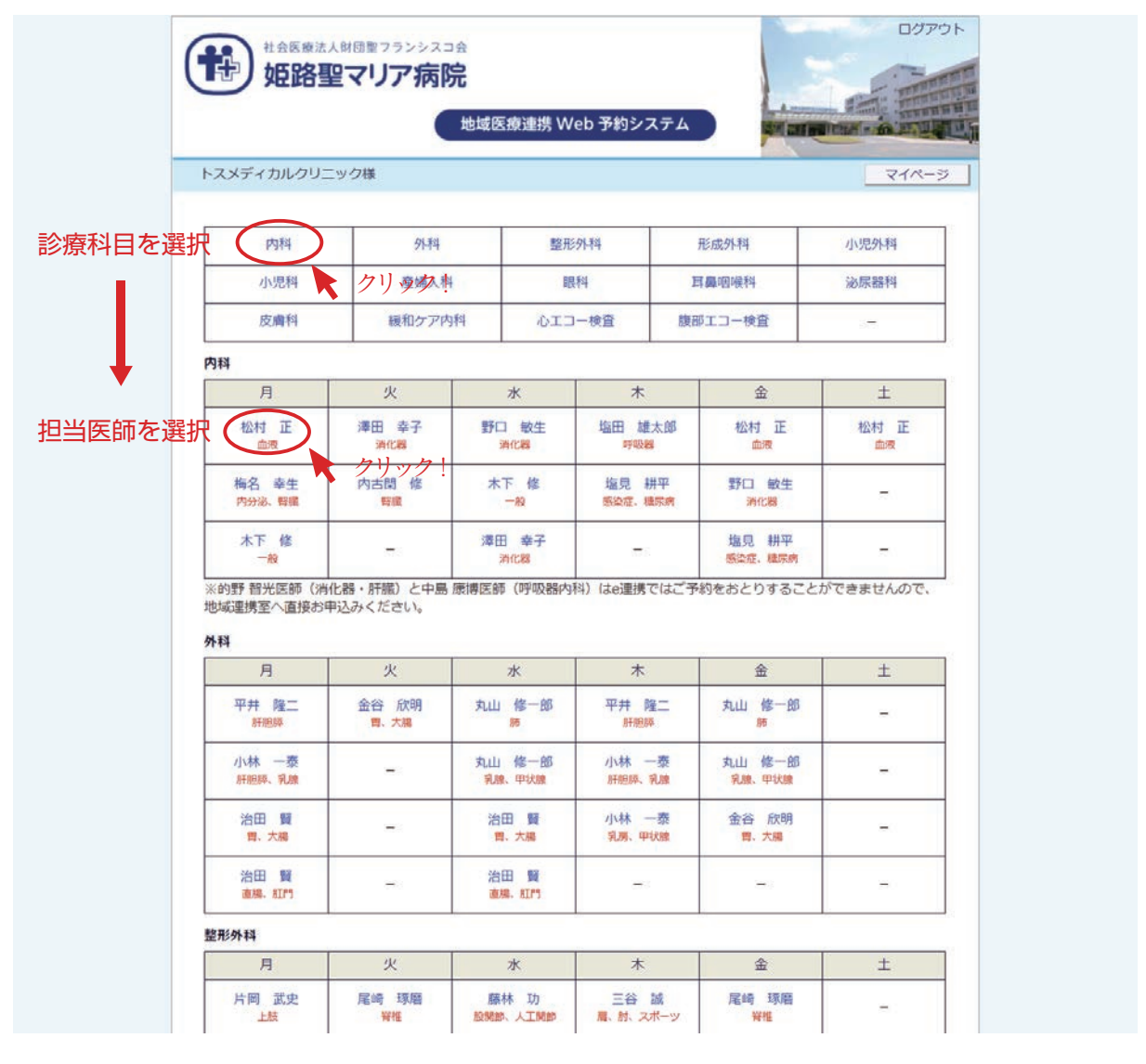

※診療科目によってはインターネット予約に対応していない科目もございますのでご了承ください。

#### インターネット予約の方法 2

③「カレンダー / タイムテーブル」から予約日時を選択します。

|      | 内科      |                        |                | ~            |         | 也域医痨    | ē連携 W   | b 予約システム    |                            |                        |
|------|---------|------------------------|----------------|--------------|---------|---------|---------|-------------|----------------------------|------------------------|
|      | トスメテ    | イカルク                   | フリニック          | 7様           |         |         |         |             | HOME                       | マイページ                  |
|      | ●予約日    | 【事前情<br>  <b>時を選</b> 打 | 青報提供の<br>Rして下る | Dお願い】<br>さい。 | 紹介物     | 犬は、登録   | 禄翌日の1   | 時までに、FAXにて地 | 2020年5月29日(3<br>域連携室へお送りくだ | む) 15時02分現在 さい。        |
|      | 松村 正    |                        |                | 26 04        |         |         |         |             |                            | クリック!                  |
|      |         | 8                      | 2              | 2020年6月      | 月→      | 全       | +       | 2           | 2020年6月5日(金)               | $\rightarrow$          |
|      |         | 1                      | 2              | 3            | 4       | 5       | 6       | 14.30       |                            | 予約                     |
|      | 7       | 8                      | 9              | 10           | 11      | 12      | 12      | 11.00       |                            | 3.43                   |
|      | 14      | 15                     | 16             | 17           | 18      | 19      | 20      | 15:00       |                            | <del>]2</del> #9       |
|      | 21      | 22                     | 23             | 24           | 25      | 26      | 27      |             |                            | <br>タイトテー <sup>-</sup> |
| ノンダー | 28      | 29                     | 30             | ~            | ~       | 0       | . KU    |             |                            | 141                    |
|      | 10      | 0                      | ~ 5            | 020年7月       | 8       |         |         |             |                            |                        |
|      | B       | 月                      | 火              | 水            | ,       | 金       | ±       |             |                            |                        |
|      |         |                        |                | 1<br>×       | 2<br>×  | 30      | 4       | 「診療科問       | ∃→医師名」を                    | 選択すると                  |
|      | 5休      | 6                      | 7<br>×         | 8<br>×       | 9<br>×  | 10<br>O | 禄       | 直近の予        | 約可能日のター                    | イムテーブルた                |
|      | 12      | 13<br>0                | 14<br>×        | 15<br>×      | 16<br>× | 17<br>0 | 18<br>O | <br>表示され    | ± d                        |                        |
|      | 19<br>休 | 20                     | 21<br>×        | 22<br>×      | 23<br>休 | 24<br>休 | 25<br>休 | 10,0010     | . 5 9 0                    |                        |
|      | 26<br>休 | 27                     | 28<br>×        | 29<br>×      | 30<br>× | 31<br>O |         |             |                            |                        |
|      |         | 【事前情                   | 青報提供の          | のお願い】        | 紹介物     | 代は、登録   | 録翌日の1   | 時までに、FAXにて地 | 域連携室へお送りくだ                 | さい。                    |

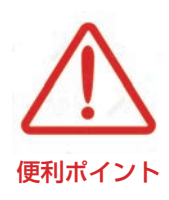

- ・診療科目(担当医)を選ぶと予約可能な直近日のタイムテーブルが 表示されます。
- ・直近日が患者さんのご都合がつかない場合は左のカレンダーで「〇」の 予約可能日をクリックしてタイムテーブルを移動して下さい。
- ・予約枠が既に埋まっている時間は「済」となり予約出来ません。

予約情報の入力 1

④患者さんに関する紹介内容を入力して「送信」ボタンをクリックします。

| トスメティカルクリーック様                  |                    | HOME V1//-> |
|--------------------------------|--------------------|-------------|
| ●予約情報を入力して下さい。 ※全ての項目を入力して送信して | ください。              |             |
| *印は必須です。                       |                    |             |
| 予約日時                           | 2020年6月5日(金)15時00分 |             |
| 紹介元施設                          | トスメディカルクリニック       |             |
| 予約項目                           | 内科〔松村 正〕           |             |
| 患者氏名 *                         |                    |             |
| 患者氏名(カナ) *                     |                    |             |
| 生年月日 *                         | 西暦/和暦選択 9月7月日9日    |             |
| 患者性別 *                         | ○ 男性 ○ 女性          |             |
| 患者郵便番号 *                       | 例) 543-0028 住所自動入力 |             |
| 患者住所(都道府県) *                   |                    |             |
| 患者住所(市区郡以降) *                  |                    | 2           |
| 電話連絡先                          |                    |             |
| 紹介元診療科                         |                    |             |
| 紹介元医師名 *                       |                    |             |
| 患者旧姓                           |                    |             |
| ※旧姓での受診歴が有りの方のみ必<br>ク          | 3須 送信 リセット         |             |

### ※「\*」印は必須項目です。必ず入力してください。

・必須項目以外は任意入力です。

・任意項目は予約完了後でも後述の「マイページ」から追加・変更が可能です。

#### 予約情報入力完了

⑤予約が完了です。

| トスメディカルクリニッ・                                                                         | ク様                                                                      |                                                                  | HOME                                                                                                    | マイページ                                                                  | 1                                                                                                    |
|--------------------------------------------------------------------------------------|-------------------------------------------------------------------------|------------------------------------------------------------------|----------------------------------------------------------------------------------------------------|------------------------------------------------------------------------|----------------------------------------------------------------------------------------------------|
| ●予約を受付ました。                                                                           |                                                                         |                                                                  |                                                                                                    | 1                                                                      | 2                                                                                                    |
| · J*#J @ X113 & U/C.                                                                 | ※又約中容の赤玉(+)                                                             | フノル ごわたたってノゼナ!                                                   | No.                                                                                                    |                                                                        |                                                                                                    |
| 予約日時                                                                                 | ※予約内谷の変更は<br>2020年6月5日(全                                                | マイハーシがら1]うてくたさい<br><) 15時00分                                     | , 1 <sub>0</sub>                                                                                                    |                                                                        |                                                                                                    |
| 紹介元施設                                                                                | トスメディカルク!                                                               | ノーック                                                             |                                                                                                    |                                                                        |                                                                                                    |
| 予約項目                                                                                 | 内科 (松村 正)                                                               |                                                                  |                                                                                                    |                                                                        |                                                                                                    |
| 患者氏名                                                                                 | 姫路 聖子                                                                   |                                                                  |                                                                                                    |                                                                        |                                                                                                    |
| 患者氏名(カナ)                                                                             | ヒメジ セイコ                                                                 |                                                                  |                                                                                                    |                                                                        |                                                                                                    |
| 生年月日                                                                                 | 2003年/平成15年                                                             | 8月22日                                                            |                                                                                                    |                                                                        |                                                                                                    |
| 患者性別                                                                                 | 女性                                                                      |                                                                  |                                                                                                    |                                                                        |                                                                                                    |
| 患者郵便番号                                                                               | 670-0801                                                                |                                                                  |                                                                                                    |                                                                        |                                                                                                    |
| 患者住所(都道府県)                                                                           | 兵庫県                                                                     |                                                                  |                                                                                                    |                                                                        |                                                                                                    |
| 患者住所(市区郡以降)                                                                          | 姫路市仁豊野650                                                               |                                                                  |                                                                                                    |                                                                        |                                                                                                    |
| 電話連絡先                                                                                | 079-265-5111                                                            |                                                                  |                                                                                                    |                                                                        |                                                                                                    |
| 紹介元診療科                                                                               | 内科                                                                      |                                                                  |                                                                                                    |                                                                        |                                                                                                    |
| 紹介元医師名                                                                               | 播州 次郎                                                                   |                                                                  |                                                                                                    |                                                                        |                                                                                                    |
| 患者旧姓                                                                                 |                                                                         |                                                                  |                                                                                                    |                                                                        |                                                                                                    |
|                                                                                      | <b>姫</b> 組<br>〒670-080<br>Tel:<br>Fax                                   |                                                                  | AP介患者 診:                                                                                                    | <b>)</b><br>愛付日<br>察予約票                                                | 1: 令和2年5月2                                                                                                    |
| り票」ボタンをクリック<br>ファイルが開きます。                                                            | 姫田<br>〒670-080<br>Tel:<br>Fax<br>7すると                                   | トスメディカルクリニ<br>内科 播州 次郎                                           | 彩介患者 診<br>ジック<br>3 先生                                                                                                    | )<br>■ 受付日<br>察予約票<br><sup>樂路聖マ</sup>                                  | <ul> <li>1: 令和2年5月2</li> <li>9) ア病院 地域連<br/>TE1 : 070-265-</li> </ul>                                                       |
| り票」ボタンをクリック<br>ファイルが開きます。<br>た PDF ファイルを印                                            | <b>姫</b> 田<br>〒670-080<br>Tel:<br>Fax<br>かすると<br>刷して                    | トスメディカルクリニ<br>内科 播州 次郎<br>ご紹介頂きました患<br>お知らせします。尚、                | 紹介患者         診           部介患者         診           ・ツク         ・           ・         先生           雪へ診療の申し込みをいた         者様につきまして、下記の、           ・         影察予約票は患者様にお                                                                                                    | 受付日<br>察予約票<br>振路聖マ<br>だきまして、ありがし<br>とおりに干約日時を8<br>送し下さいますようす          | <ul> <li>9) ア病院 地域連<br/>TEL:079-265<br/>FAX:079-265<br/>らございました。<br/>た定しましたので、<br/>50願いいたします。</li> </ul>                    |
| <sup>5</sup> 票」ボタンをクリック<br>ファイルが開きます。<br>た PDF ファイルを印<br>票」を患者さんにお渡                  | 姫田<br>〒670-080<br>Tel:<br>Fax<br>かすると<br>刷して<br>〔し下さい。                  | トスメディカルクリニ<br>内科 播州 次郎<br>ご紹介頂きました患<br>お知らせします。尚、<br>患者氏名        | 紹介患者         診:           ・ック         3         先生           金         第次の申し込みをいた<br>常様につきまして、下配の、<br>診療予約算は患者様にお           姫路 聖子 様                                                                                                    | ● 受付日<br>察予約票<br>姫路聖マ<br>だきまして、ありがと<br>とおりに下約日時を2<br>渡し下さいますよう3        | <ul> <li>: 令和2年5月2</li> <li>ジア病院 地域連<br/>TEL:079-265-<br/>FAX:079-265-<br/>とうございました。<br/>た定しましたので、<br/>5歳いいたします。</li> </ul> |
| 勺票」ボタンをクリック<br>ファイルが開きます。<br>た PDF ファイルを印<br>票」を患者さんにお渡                              | 〒670-080<br>Tel:<br>Fax<br>かすると<br>刷して<br>し下さい。                         | トスメディカルクリニ<br>内科 播州 次郎<br>ご紹介頂きました患<br>お知らせします。尚、<br>患者氏名<br>予約日 | 総合     第二日       紹介患者     診       アク        ケ先生        第二日        第二日                                                                                                    | 受付日<br>察予約票<br>総路聖マ<br>だきまして、ありがし<br>とおりに予約日時をき<br>後渡し下さいますようす<br>金曜日  | <ul> <li>リア病院 地域連<br/>TEL:079-265-<br/>FAX:079-265-<br/>とうございました。<br/>ただしましたので、<br/>ら願いいたします。</li> </ul>                    |
| 効票」ボタンをクリック<br>ファイルが開きます。<br>た PDF ファイルを印<br>票」を患者さんにお渡<br>した予約票は予約当日                | 姫田<br>〒670-080<br>Tel:<br>Fax<br>かすると<br>刷して<br>し下さい。                   | トスメディカルクリニ<br>内科 播州 次郎<br>ご紹介頂きました患<br>お知らせします。尚、                | 紹介患者     診       ・ック     3       3     先生       2     先生       2     第第一約票は患者操にお       姫路 聖子 様       今和2年6月5日       15時00分                                                                                                    | ● 受付日<br>察予約票<br>級路聖マ<br>だきまして、ありがと<br>とおりに干約日時を2<br>渡し下さいますようま<br>金曜日 | <ul> <li>: 令和2年5月2</li> <li>ジア病院 地域連<br/>TEL: 079-265<br/>FAX: 079-265<br/>らごしましたので、<br/>設置いいたします。</li> </ul>               |
| り票」ボタンをクリック<br>ファイルが開きます。<br>た PDF ファイルを印<br>票」を患者さんにお渡<br>した予約票は予約当日                | ##<br>〒670-080<br>Tel:<br>Fax<br>かすると<br>刷して<br>じ下さい。<br>1、患者さんに        | トスメディカルクリニ<br>内科 播州 次郎<br>ご紹介頂きました患者<br>お知らせします。尚、               | 紹介患者     診       ・ソク     ・       ・     ・       ・     ・       ・     ・       ・     ・       ・     ・       ・     ・       ・     ・       ・     ・       ・     ・       ・     ・       ・     ・       ・     ・       ・     ・       ・     ・       ・     ・       ・     ・       ・     ・       ・     ・       ・     ・       ・     ・       ・     ・       ・     ・       ・     ・       ・     ・       ・     ・       ・     ・       ・     ・       ・     ・       ・     ・       ・     ・       ・     ・       ・     ・       ・     ・       ・     ・       ・     ・       ・     ・       ・     ・       ・     ・       ・     ・       ・     ・       ・        ・        ・                         | 受付日<br>察予約票<br>総路聖マ<br>だきまして、ありがひ<br>とおりに予約日時をさ<br>後は下さいますようす<br>金曜日   | 9. ア病院 地域連<br>TEL: 079-265-<br>FAX: 079-265-<br>とうございました。<br>た定しましたので、<br>5.版いいたします。                                        |
| り票」ボタンをクリック<br>ファイルが開きます。<br>た PDF ファイルを印<br>票」を患者さんにお渡<br>した予約票は予約当日<br>って頂くようお伝え下す | ##<br>〒670-080<br>Tel:<br>Fax<br>かすると<br>刷して<br>し下さい。<br>も、患者さんに<br>さい。 | トスメディカルクリニ<br>内科 播州 次郎<br>ご紹介頂きました患<br>お知らせします。尚、                | 紹介患者     診       ・ソク     ・       ・     ・       ・     ・       ・     ・       ・     ・       ・     ・       ・     ・       ・     ・       ・     ・       ・     ・       ・     ・       ・     ・       ・     ・       ・     ・       ・     ・       ・     ・       ・     ・       ・     ・       ・     ・       ・     ・       ・     ・       ・     ・       ・     ・       ・     ・       ・     ・       ・     ・       ・     ・       ・     ・       ・     ・       ・     ・       ・     ・       ・     ・       ・     ・       ・     ・       ・     ・       ・     ・       ・     ・       ・     ・       ・     ・       ・     ・       ・     ・       ・     ・       ・     ・       ・     ・       < | ● 受付日<br>察予約票<br>総路聖マ<br>だきまして、ありが<br>とおりに予約日時を8<br>と渡し下さいますようす<br>金曜日 | 9. ア病院 地域連<br>TEL: 079-265-<br>FAX: 079-265-<br>とうございました。<br>た定しましたので、<br>5. 版いいたします。                                       |

予約票

予約の内容変更/取り消し/振替 1

※予約の「内容変更」「取り消し(キャンセル)」「予約日時の振替」は「マイページ」から行います。

①各ページの右上にある「マイページ」をクリックします。

|                  | 法人財団型フランシスコ会<br>聖マリア病院 地域的 | 医療連携 Web 予約シ | 7274   |               | · 21. |
|------------------|----------------------------|--------------|--------|---------------|-------|
| トスメディカルク         | リニック様                      |              |        | <b>マ</b> イページ | J     |
| 内科               | 外科                         | 整形外科         | 形成外科   | 小児外科          |       |
| 小児科              | 産婦人科                       | 眼科           | 耳鼻咽喉科  | 泌尿器科          |       |
| the state of the | 2-2763                     | N 1A         | 0.6-mm |               |       |

②マイページを開いて「現在の予約」ページで「予約日時」をクリックします。

| トスメディカルクリニック              | 7様                |                    | HOME                 |
|---------------------------|-------------------|--------------------|----------------------|
| マイページ                     |                   | 2020年              | 5月29日(金)15時28分現在     |
|                           | 更新 過去の予約          | 約登録情報              |                      |
| 現在の予約                     |                   |                    |                      |
| ※予約日時をクリックする              | と予約情報の確認が出来ます。    |                    |                      |
|                           |                   | 串老斤久               | 予約車                  |
|                           | 診療料日              |                    | J. W.Jac             |
| 2020/06/05 15:00 F        | 診療科目<br>内科(松村 正)  | 如路 聖子              | 印刷                   |
| 2020/06/05 15:00 F        | 診療付日<br>内科(松村 正)  | 姫路 聖子              | 印刷                   |
| 2020/06/05 15:00<br>クリック! | 珍療村日<br>内科(松村 正)  | 旋路 聖子              | - 3- # J 3元<br>[ 印刷] |
| 2020/06/05 15:00 F        | 珍療付日<br>内科(松村 正)  | 炉路 聖子              | 5-#13#<br>[印刷]       |
| 2020/06/05 15:00<br>クリック! | 珍療付日<br>内科 (松村 正) | 旋路 聖子              | 5.**J來               |
| 2020/06/05 15:00<br>クリック! | 珍療村日<br>内科(松村 正)  | 应用20日<br>一位路 聖子    |                      |
| 2020/06/05 15:00<br>クリック! | 珍療村日<br>内科(松村 正)  | 应用20日<br>6月20日<br> |                      |

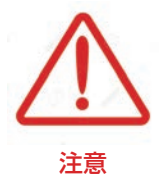

現在の予約リストには「変更」「取消」「振替」のボタン表示はありません。 予約の取り消し(キャンセル)を行う場合は予約日時をクリックして 予約情報ページを開いて下さい。

#### 予約の内容変更/取り消し/振替 2

③予約内容の変更は「入力情報修正」ボタンをクリックします。
④予約の取り消し(キャンセル)は「取消」ボタンをクリックします。
⑤予約日時の変更は「日時振替」ボタンをクリックします。

| トスメディカルクリニック様  | HOME マイページ                            |
|----------------|---------------------------------------|
| ●予約內容確認        | · · · · · · · · · · · · · · · · · · · |
| 予約日時           | 2020年6月5日(金)15時00分                    |
| 紹介元施設          | トスメディカルクリニック                          |
| 予約項目           | 内科(松村 正)                              |
| 患者氏名           | 姫路 聖子                                 |
| 患者氏名(カナ)       | ヒメジ セイコ                               |
| 生年月日           | 2003年/平成15年 8月22日                     |
| 患者性別           | 女性                                    |
| 患者郵便番号         | 670-0801                              |
| 患者住所(都道府県)     | 兵庫県                                   |
| 患者住所(市区郡以降)    | 姫路市仁豊野650                             |
| 電話連絡先          | 079-265-5111                          |
| 紹介元診療科         | 内科                                    |
| 紹介元医師名         | 播州 次郎                                 |
| 患者旧姓           |                                       |
| ※旧姓での受診歴が有りの方の | Dみ必須 3 4 5<br>予約票 入力情報修正 予約取消 日時振替    |

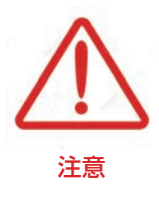

「日時振替」とは

日時振替により予約情報の入力内容はそのままで予約日時の変更が可能です。

※「日時振替」は同一カレンダー(診療科・検査)間でのみ有効です。 診療科や検査が異なる検査が異なる場合は一旦「予約取消」を実行してから 新規で予約して下さい。 ①予約情報の変更は「予約内容の確認」ページから「入力情報修正」ボタンをクリックします。

| ト人メティカルクリーック様                                              |                                            | HOME | 71~- |
|------------------------------------------------------------|--------------------------------------------|------|------|
| 入力情報の修正                                                    |                                            |      |      |
| 予約日時                                                       | 2020年6月24日 (水) 12時00分                      |      |      |
| 紹介元施設                                                      | トスメディカルクリニック                               |      |      |
| 予約項目                                                       | 小児外科〔高尾 智也〕                                |      |      |
| 患者氏名 *                                                     | 播磨 華子                                      |      |      |
| 患者氏名(カナ) *                                                 | ハリマ ハナコ                                    |      |      |
| 生年月日 *                                                     | 2006年/平成18年 💙 3 🗸 月 28 🗸 日                 |      |      |
| 患者性別*                                                      | ○ 男性 ◉ 女性                                  |      |      |
| 患者郵便番号 *                                                   | 670-0801 住所自動入力                            |      |      |
| 患者住所(都道府県) *                                               | 兵庫県                                        |      |      |
| 患者住所(市区郡以降) *                                              | 姬路市仁豐野                                     |      |      |
| 電話連絡先 *                                                    | 079-265-5001                               |      |      |
| 紹介元診療科                                                     | 小児科                                        |      |      |
| 紹介元医師名 *                                                   | 播州太郎                                       |      |      |
| 患者旧姓                                                       | 兵庫                                         |      |      |
| 電話連絡先 *<br>紹介元診療科<br>紹介元医師名 *<br>患者旧姓<br>※旧姓での受診歴が有りの方のみ必: | 079-265-5001       小児科       播州太郎       兵庫 |      |      |

②「入力情報修正」を開いて入力内容を更新後に「変更」ボタンをクリックします。

予約の取り消し(キャンセル)

①予約の取り消し(キャンセル)は「予約内容の確認」ページから「予約取消」ボタンをクリックします。

|               | 地域医療連携 Web 予約システム                                                                                                    | 14  |  |  |
|---------------|----------------------------------------------------------------------------------------------------|-----|--|--|
| トスメディカルクリニック樹 | R HOME 21                                                                                                    | ページ |  |  |
| ●予約内容確認       |                                                                                                    |     |  |  |
| 予約日時          | 2020年6月5日(金)15時00分                                                                                                    |     |  |  |
| 紹介元施設         | トスメディカルクリニック                                                                                                    |     |  |  |
| 予約項目          | 内科(松村 正)                                                                                                    |     |  |  |
| 患者氏名          | 姫路 聖子                                                                                                    |     |  |  |
| 患者氏名(カナ)      | ヒメジ セイコ                                                                                                    |     |  |  |
| 生年月日          | 2003年/平成15年 8月22日                                                                                                    |     |  |  |
| 患者性別          | 女性                                                                                                    |     |  |  |
| 患者郵便番号        | 670-0801                                                                                                    |     |  |  |
| 患者住所(都道府県)    | 兵庫県                                                                                                    |     |  |  |
| 患者住所(市区郡以降)   | 姬路市仁豊野650                                                                                                    |     |  |  |
| 電話連絡先         | 079-265-5111                                                                                                    |     |  |  |
| 紹介元診療科        | 内科                                                                                                    |     |  |  |
| 紹介元医師名        | 播州 次郎                                                                                                    |     |  |  |
| 患者旧姓          |                                                                                                    |     |  |  |
|               | 予約票         入力情報修正         予約取消         日時振替           クリック!         のリック!           姫路聖マリア病院         〒670-0801兵庫県姫路市42豊野650           Tel: 079-265-5111         Fax: 079-265-5001 |     |  |  |
|               | www3.e-renkei.comの内容<br>診療予約をキャンセルしますか?<br>姫路聖マリア病院<br>2020年06月05日 15:00                                                                                                    |     |  |  |

②「診療予約をキャンセルしますか?」の画面が表示されますので「OK」ボタンをクリックして下さい。

予約日時の振替①

①予約日時の振替は「予約内容の確認」ページから「日時振替」ボタンをクリックします。

| トスメディカルクリニック  | またした マイページ         |
|---------------|--------------------|
| ●予約内容確認       |                    |
| 予約日時          | 2020年6月5日(金)15時00分 |
| 紹介元施設         | トスメディカルクリニック       |
| 予約項目          | 内科(松村 正)           |
| 患者氏名          | 姫路 聖子              |
| 患者氏名(カナ)      | ヒメジ セイコ            |
| 生年月日          | 2003年/平成15年 8月22日  |
| 患者性別          | 女性                 |
| 患者郵便番号        | 670-0801           |
| 患者住所(都道府県)    | 兵庫県                |
| 患者住所(市区郡以降)   | 姬路市仁豊野650          |
| 電話連絡先         | 079-265-5111       |
| 紹介元診療科        | 内科                 |
| 紹介元医師名        | 播州 次郎              |
| 患者旧姓          |                    |
| ※旧姓での受診歴が有りの方 | のみ必須               |
|               |                    |

②予約日時の横の [再修正]をクリックします。

|                                                                                                    | 地域医療連携 Web 予約システム                                                               |              |
|----------------------------------------------------------------------------------------------------|---------------------------------------------------------------------------------|--------------|
| トスメディカルクリニック樹                                                                                             | Ŕ                                                                               | HOME マイペー    |
|                                                                                                    | 、をクリックして下さい                                                                     |              |
| ※派首元で選択後、更利バラ<br>予約日時                                                                                     | 2020年6月24日 (水) 12時00分 [再修正]                                                     |              |
| <ul><li>※派官元で選択後、更初パッ</li><li>予約日時</li><li>紹介元施設</li></ul>                                                | 2020年6月24日 (水) 12時00分 [再修正]<br>トスメディカルクリニック                                     |              |
| ※派員元之選爪後、更新バッ<br>予約日時<br>紹介元施設<br>予約項目                                                                    | 2020年6月24日 (水) 12時00分 [再修正]<br>トスメディカルクリニック<br>小児外科 (高尾 智也)                     | クリック!        |
| 不然目光で送伏後、使和バラ<br>予約日時<br>紹介元施設<br>予約項目<br>患者氏名                                                            | 2020年6月24日 (水) 12時00分 [再修正]<br>トスメディカルクリニック<br>小児外科 (高尾 智也)<br>播磨 華子            | クリック!        |
| <ul> <li>※試査元で送送状後、使利バック<br/>予約日時</li> <li>紹介元施設</li> <li>予約項目</li> <li>患者氏名</li> <li>患者氏名(カナ)</li> </ul> | 2020年6月24日 (水) 12時00分 [再修正]<br>トスメディカルクリニック<br>小児外科 (高尾 智也)<br>播磨 華子<br>ハリマ ハナコ | <b>クリック!</b> |

③「カレンダー」と「タイムテーブル」が表示されます。

予約日を変更する場合は「カレンダー」から変更したい日をクリックします。

予約日を変えず時間だけを変更したい場合は「タイムテーブル」で変更時間をクリックします。

| ヘスメディカル!   | フリニック様        |             |               |         |            |             |
|------------|---------------|-------------|---------------|---------|------------|-------------|
|            |               |             |               |         | 2020年5月29日 | (金) 17時50分現 |
| )20年06月24日 | 1(水) 12時00分 / | / 小児外科 (高尾  | 智也〕           |         |            |             |
| 振替先を選択     | して下さい。        |             |               |         |            |             |
|            |               |             | 2020年06月 →    |         |            |             |
| B          | 月             | 火           | 7火            | 木       | 金          | ±           |
|            | 1*            | 2<br>×      | 3             | 4<br>×  | 5<br>×     | 6<br>×      |
| 7          | 8             | 9           | 10            | 11      | 12         | 13          |
| 14         | 15            | 16          | 17            | 18      | ×<br>19    | 20          |
| 休          | Ö             | ×           | Ö             | ×       | ×          | ×           |
| 21<br>休    | 0             | 23<br>×     | 24<br>O       | 25<br>× | 26<br>×    | 2/ 休        |
| 28<br>休    | 29            | 30 多約日      | を変更した         | い場合     |            |             |
| 015        |               |             |               |         |            |             |
|            |               | ← 2         | 2020年06月24日(2 | k) →    |            |             |
|            | 予約時間          |             |               |         | 振着先        | K           |
|            | 13:00         | 予約時間        | 間を変す          | たい場合 🗕  | 選 折        | 2           |
|            | 13:30         | 5 4 5 6 5 1 | 高尾 智巾         |         | 122 - 17   | 7           |
|            | 10.00         |             |               |         |            | <u>`</u>    |
|            | 14:30         |             | 高尾智也          |         | 選升         | ٢           |
|            |               |             |               |         |            |             |
|            |               |             |               |         |            |             |

#### 例)予約日時を6月24日12:00から6月29日12:00に予約日時を変更する場合

①カレンダーで6月29日をクリックします。

|                                              |                                                        | 地域医療                                                                                                    | 連携 Web 予約                                               | システム                                                               |                                                                               | E GELL                                       |
|----------------------------------------------|--------------------------------------------------------|----------------------------------------------------------------------------------------------------|---------------------------------------------------------|--------------------------------------------------------------------|-------------------------------------------------------------------------------|----------------------------------------------|
| -スメディカル?                                     | クリニック様                                                 |                                                                                                    |                                                         |                                                                    | 1.~                                                                           |                                              |
|                                              |                                                        |                                                                                                    |                                                         |                                                                    | 2020年5月29日                                                                    | (金)17時50分現在                                  |
| )20年06月24日                                   | 日(水) 12時00分 /                                          | 小児外科(髙尾                                                                                                    | 智也)                                                     |                                                                    |                                                                               |                                              |
| 振替先を選択                                       | して下さい。                                                 |                                                                                                    |                                                         |                                                                    |                                                                               |                                              |
|                                              |                                                        |                                                                                                    | 2020年06日                                                |                                                                    |                                                                               |                                              |
|                                              |                                                        |                                                                                                    | $////\pm$                                               |                                                                    |                                                                               |                                              |
| В                                            | B                                                      | 1 <u>1</u> /                                                                                                    | 2020 + 00/ j                                            | *                                                                  | 余                                                                             | +                                            |
| B                                            | 月<br>1<br>*                                            | 火<br>2<br>~                                                                                                    | 水<br>3                                                  | 木<br>4                                                             | 金<br>5<br>5                                                                   | ±<br>6                                       |
| <b>H</b>                                     | 月<br>1<br>*                                            | 火<br>2<br>×<br>9                                                                                                    | ж<br>3<br>10                                            | 木<br>4<br>×<br>11                                                  | 金<br>5<br>×<br>12                                                             | ±<br>6<br>×                                  |
| 日<br>7<br>休<br>14                            | 月<br>1<br>*<br>8<br>0<br>15                            | 火<br>2<br>×<br>9<br>×<br>16                                                                                                    | x<br>3<br>0<br>10<br>0<br>17                            | 木<br>4<br>×<br>11<br>×<br>18                                       | 金<br>5<br>×<br>12<br>×<br>19                                                  | 土<br>6<br>×<br>13<br>休<br>20                 |
| 日<br>7<br>休<br>14<br>休<br>21                 | 月<br>1<br>*<br>8<br>0<br>15<br>0<br>22                 | 火<br>2<br>9<br>×<br>16<br>×<br>23                                                                                                    | x<br>3<br>0<br>10<br>0<br>17<br>0<br>24                 | 木<br>4<br>×<br>11<br>×<br>18<br>×<br>25                            | 金<br>5<br>×<br>12<br>×<br>19<br>×<br>26                                       | 土<br>6<br>×<br>13<br>休<br>20<br>×<br>27      |
| 日<br>7休<br>144<br>21<br>休<br>21              | 月<br>1<br>*<br>8<br>0<br>15<br>0<br>22<br>0            | 火<br>2<br>×<br>9<br>×<br>16<br>×<br>23<br>×                                                                                                    | x<br>3<br>0<br>10<br>17<br>0<br>24                      | 木<br>4<br>×<br>111<br>×<br>18<br>×<br>25<br>×                      | 金           5           12           ×           19           ×           26  | 土<br>6<br>×<br>13<br>休<br>20<br>×<br>27<br>休 |
| 日<br>7<br>休<br>14<br>休<br>21<br>休<br>28<br>休 | 月<br>1<br>*<br>8<br>0<br>15<br>0<br>22<br>0<br>29<br>0 | 火           2           9           16           ×           23           ×           30                                                                                   | x<br>3<br>10<br>17<br>0<br>24<br>0                      | 本<br>4<br>11<br>×<br>18<br>×<br>25<br>×                            | ☆           5           12           ×           19           26              | ★<br>6<br>×<br>13<br>休<br>20<br>×<br>27<br>休 |
| 日<br>7<br>休<br>14<br>休<br>21<br>休<br>28<br>休 | 月<br>1<br>8<br>0<br>15<br>0<br>22<br>0<br>29<br>0      | ½           2           ×           9           ×           16           ×           30           ×                                                                        | x<br>3<br>10<br>0<br>17<br>0<br>24                      | 本<br>4<br>11<br>×<br>18<br>×<br>25<br>×                            | 金           5           12           ×           19           ×           26  | ★<br>6<br>×<br>13<br>休<br>20<br>×<br>27<br>休 |
| 日<br>7<br>休<br>14<br>休<br>21<br>休<br>28<br>休 | 月<br>1<br>8<br>0<br>15<br>0<br>22<br>0<br>29<br>0      | $\frac{\cancel{k}}{2}$ $\frac{2}{\times}$ $\frac{9}{\times}$ $\frac{16}{\times}$ $\frac{23}{\times}$ $\frac{30}{\times}$ $7\cancel{y} \sqrt{2} \stackrel{!}{\leftarrow} 2$ | 水<br>3<br>0<br>10<br>0<br>17<br>24<br>0<br>020年06月24日(オ | $\begin{array}{c} & \\ & \\ & \\ & \\ & \\ & \\ & \\ & \\ & \\ & $ | 金           5           12           ×           19           ×           226 | 土<br>6<br>×<br>13<br>休<br>20<br>×<br>27<br>休 |

②タイムテーブルで12:00の「選択」ボタンをクリックします。

|                                                      |                                                        | 地域医療                                                                                                    | i連携 Web 予約                                                                | システム                                                                                                    |                                                                                           |                                               |
|------------------------------------------------------|--------------------------------------------------------|----------------------------------------------------------------------------------------------------|---------------------------------------------------------------------------|----------------------------------------------------------------------------------------------------|-------------------------------------------------------------------------------------------|-----------------------------------------------|
| スメディカルク                                              | フリニック様                                                 |                                                                                                    |                                                                           |                                                                                                    |                                                                                           |                                               |
|                                                      |                                                        |                                                                                                    | *****                                                                     |                                                                                                    | 2020年5月29日                                                                                | (金) 18時02分現                                   |
|                                                      |                                                        | a varier starte                                                                                                  |                                                                           |                                                                                                    |                                                                                           |                                               |
| 振替先を選択し                                              | して下さい。                                                 |                                                                                                    |                                                                           |                                                                                                    |                                                                                           |                                               |
|                                                      |                                                        |                                                                                                    |                                                                           |                                                                                                    |                                                                                           |                                               |
|                                                      |                                                        |                                                                                                    | 2020年06月→                                                                 |                                                                                                    |                                                                                           |                                               |
| B                                                    | 月                                                      | 火                                                                                                    | 2020年06月 →<br>水                                                           | 木                                                                                                    | 金                                                                                         | ±                                             |
| B                                                    | 月<br>1<br>*                                            | 火<br>2<br>×                                                                                                    | 2020年06月 →<br>水<br>0                                                      | 木<br>4<br>×                                                                                                    | 金<br>5<br>×                                                                               | ±<br>6<br>×                                   |
| <b>1</b>                                             | 月<br>1<br>*<br>8                                       | 火<br>2<br>×<br>9                                                                                                 | 2020年06月 →<br>水<br>3<br>0<br>10                                           | 木<br>4<br>×<br>111<br>×                                                                                                |                                                                                           | ±<br>6<br>×                                   |
| 日<br>7<br>休<br>14<br>休                               | 月<br>1<br>8<br>0<br>15                                 | 火<br>2<br>×<br>9<br>×<br>16                                                                                      | 2020年06月 →<br>水<br>3<br>0<br>10<br>17                                     | 本<br>4<br>×<br>111<br>×<br>18                                                                                          | 金<br>5<br>×<br>12<br>×<br>19                                                              | 土<br>6<br>×<br>13<br>休<br>20                  |
| 日<br>7<br>休<br>14<br>休<br>21                         | 月<br>1<br>*<br>8<br>0<br>15<br>0<br>22<br>20           | 火<br>2<br>9<br>×<br>16<br>×<br>23                                                                                | 2020年06月 →<br>水<br>3<br>0<br>10<br>17<br>0<br>24                          | 本<br>4<br>11<br>×<br>18<br>×<br>25<br>×                                                                                |                                                                                           | 土<br>6<br>×<br>13<br>休<br>20<br>×<br>27<br>27 |
| 日<br>7<br>休<br>14<br>休<br>21<br>休<br>28<br>伏         | 月<br>1<br>8<br>0<br>15<br>0<br>22<br>0<br>29<br>29     | 火<br>2<br>×<br>9<br>×<br>16<br>×<br>23<br>×<br>30<br>30                                                          | 2020年06月 →<br>水<br>3<br>0<br>10<br>0<br>17<br>24<br>0                     | *<br>4<br>*<br>111<br>×<br>18<br>×<br>25<br>×                                                                          | 金           5           12           12           ×           19           ×           26 | ★<br>6<br>×<br>13<br>様<br>20<br>×<br>27<br>体  |
| 日<br>7<br>休<br>14<br>た<br>21<br>休<br>28<br>休         | 月<br>1<br>*<br>8<br>0<br>15<br>0<br>22<br>0<br>29<br>0 | 火<br>2<br>×<br>9<br>×<br>16<br>×<br>23<br>×<br>30<br>×                                                           | 2020年06月 →<br>水<br>3<br>0<br>10<br>0<br>17<br>24<br>0                     | 木<br>4<br>×<br>111<br>×<br>18<br>×<br>25<br>×                                                                          | 金       5       12       ×       19       ×       26                                      | 土<br>6<br>×<br>13<br>休<br>20<br>×<br>27<br>休  |
| 日<br>7<br>休<br>14<br>休<br>2<br>1<br>休<br>2<br>8<br>休 | 月<br>1<br>*<br>8<br>0<br>15<br>0<br>22<br>0<br>29<br>0 | 火           2           9           ×           16           ×           23           ×           30           × | 2020年06月 →<br>水<br>3<br>0<br>10<br>0<br>17<br>0<br>24<br>0<br>20年06月29日(F | $ \frac{1}{4} $ $ \frac{4}{\times} $ $ \frac{11}{\times} $ $ \frac{18}{\times} $ $ \frac{25}{\times} $ $ \frac{3}{2} $ | 金       5       ×       12       ×       19       ×       26                              | 土<br>6<br>×<br>13<br>休<br>20<br>×<br>27<br>休  |

予約日時の振替④

④振替日時を確認して間違いなければ「更新」をクリックします。

|                | 地域医療連携 Web 予約システム                                          |
|----------------|------------------------------------------------------------|
| トスメディカルクリニック様  | HOME マイページ                                                 |
| 予約日時振替         |                                                            |
| 《振替先を選択後、更新ボタン | ンをクリックして下さい。                                               |
| 予約日時           | 2020年6月24日(水)12時00分[再修正]<br>振替先:2020年06月29日(月)12時00分/高尾 智也 |
| 紹介元施設          | トスメディカルクリニック                                               |
| 予約項目           | 小児外科(高尾 智也)                                                |
| 患者氏名           | 播磨 華子                                                      |
| 患者氏名(カナ)       | ハリマ ハナコ                                                    |
| 生年月日           | 2006年/平成18年 3月28日                                          |
| 患者性別           | 女性                                                         |
| 患者郵便番号         | 670-0801                                                   |
| 患者住所(都道府県)     | 兵庫県                                                        |
| 患者住所(市区郡以降)    | 姬路市仁豊野                                                     |
| 電話連絡先          |                                                            |
| 紹介元診療科         | 小児科                                                        |
| 紹介元医師名         | 播州太郎                                                       |
| 患者旧姓           |                                                            |
| 旧姓での受診歴が有りの方の  | のみ必須                                                       |

⑤6月29日12時00分への予約日時の振替が完了しました。

|               |                     | I IIIII |
|---------------|---------------------|---------|
|               | 地域医療連携 Web 予約システム   |         |
| トスメディカルクリニック様 | HOME マイペー           | ジ       |
| 予約內容確認        |                     |         |
| 予約日時          | 2020年6月29日(月)12時00分 |         |
| 紹介元施設         | トスメディカルクリーック        |         |
| 予約項目          | 小児外科(高尾 智也)         |         |
| 患者氏名          | 播磨 華子               |         |
| 患者氏名(カナ)      | עטק אלב             |         |
| 生年月日          | 2006年/平成18年 3月28日   |         |
| 患者性別          | 女性                  |         |
| 患者郵便番号        | 670-0801            |         |
| 患者住所(都道府県)    | 兵庫県                 |         |
| 患者住所(市区郡以降)   | 姬路市仁豐野              |         |
| 電話連絡先         |                     |         |
| 紹介元診療科        | 小児科                 |         |
| 紹介元医師名        | 播州太郎                |         |
| 患者旧姓          |                     |         |